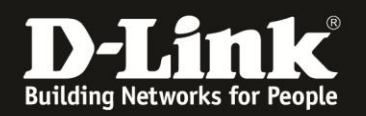

## Anleitung zur Einrichtung von Zeitplänen Für DWR-512

1. Greifen Sie per Webbrowser auf die Konfiguration des DWR-512 zu. Die Standard Adresse ist <u>http://192.168.0.1</u>.

2. Im Auslieferungszustand ist auf die Konfiguration kein Passwort gesetzt. Als User Name geben Sie admin ein, lassen das Password Feld leer und klicken auf Log In.

| 🥹 Mozilla Firefox                                   |                                                              |                                                                                           | _ 8 × |
|-----------------------------------------------------|--------------------------------------------------------------|-------------------------------------------------------------------------------------------|-------|
| Datei Bearbeiten Ansicht Chronik Les                | ezeichen E <u>x</u> tras <u>H</u> ilfe                       |                                                                                           |       |
| A S 192.168.0.1                                     |                                                              | 📰 😭 🗟 🕻 🔛                                                                                 | ٩     |
| <b>D</b> 192.168.0.1 [] 192.168.0.50 <b>D</b> 192.1 | 58.1.1 📋 192.168.15.1 🛄 DFL D DFL-160 🛄 DSL-321 🛄 DSL-380T 📋 | DynDNS 🛟 ShieldsUP! 🞯 Speedtest.net 📘 DNS Resolver Check D version.txt D show_me_more.htm | **    |
| http://192.168.0.1/                                 | +                                                            |                                                                                           | +     |
|                                                     | Product Page : DWR-512                                       | Firmware Version : V1.01                                                                  |       |
|                                                     |                                                              |                                                                                           |       |
|                                                     | D-Link                                                       |                                                                                           |       |
|                                                     |                                                              |                                                                                           |       |
|                                                     |                                                              |                                                                                           |       |
|                                                     | LOGIN                                                        |                                                                                           |       |
|                                                     | Log in to the router :                                       |                                                                                           |       |
|                                                     | liser Name · admin                                           |                                                                                           |       |
|                                                     | Password :                                                   | Log In                                                                                    |       |
|                                                     |                                                              |                                                                                           |       |
|                                                     | 1                                                            |                                                                                           |       |
|                                                     |                                                              |                                                                                           |       |
|                                                     |                                                              |                                                                                           |       |
|                                                     | Copyright © 2004-201                                         | 0 D-Link Systems,Inc.                                                                     |       |
|                                                     |                                                              |                                                                                           |       |
|                                                     |                                                              |                                                                                           |       |
|                                                     |                                                              |                                                                                           |       |
|                                                     |                                                              |                                                                                           |       |
|                                                     |                                                              |                                                                                           |       |
|                                                     |                                                              |                                                                                           |       |
|                                                     |                                                              |                                                                                           |       |
|                                                     |                                                              |                                                                                           |       |
|                                                     |                                                              |                                                                                           |       |
|                                                     |                                                              |                                                                                           |       |
|                                                     |                                                              |                                                                                           |       |
|                                                     |                                                              |                                                                                           |       |
|                                                     |                                                              |                                                                                           |       |
|                                                     |                                                              |                                                                                           |       |
|                                                     |                                                              |                                                                                           |       |
|                                                     |                                                              |                                                                                           |       |
|                                                     |                                                              |                                                                                           | _     |

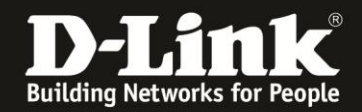

- 3. Klicken Sie oben auf **Tools** und links auf **Schedules**.
- 4. Setzen Sie bei Enable Schedule einen Haken und klicken auf Add New Rule...

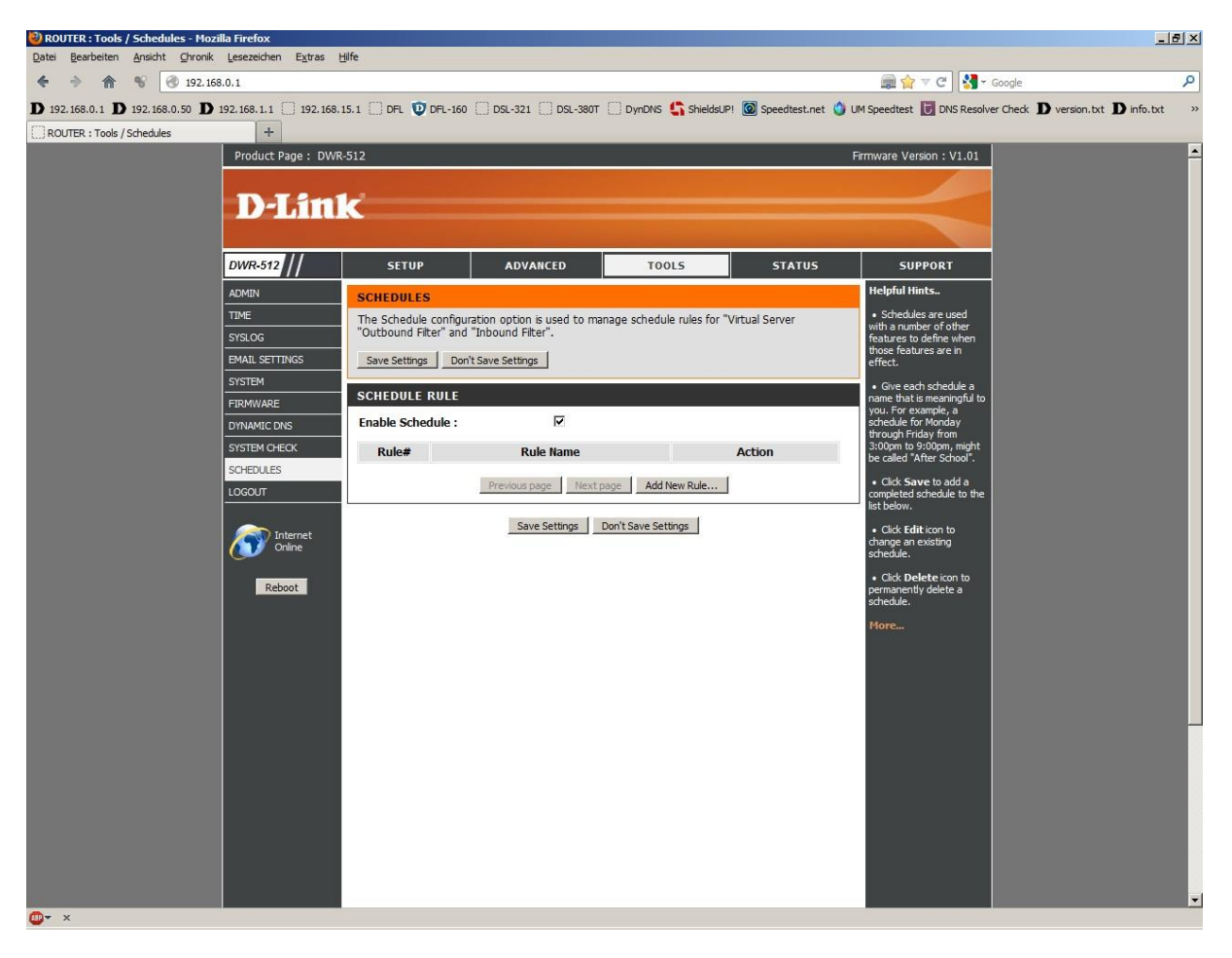

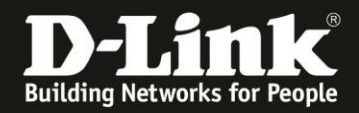

- 5. Bespiel: Ein Zeitplan soll an jeden Tag und über den ganzen Tag aktiv sein.
- Vergeben Sie bei Name of Rule der Regel einen Namen.
- Wählen Sie Inactivate aus (Inaktiv außer die ausgewählten Tage und Stunden).
- Bei Week Day wählen Sie Every Day aus.
- Bei Start Time geben Sie 0:01 ein.
- Bei End Time geben Sie 23:59 ein.
- Klicken Sie auf Save Settings.

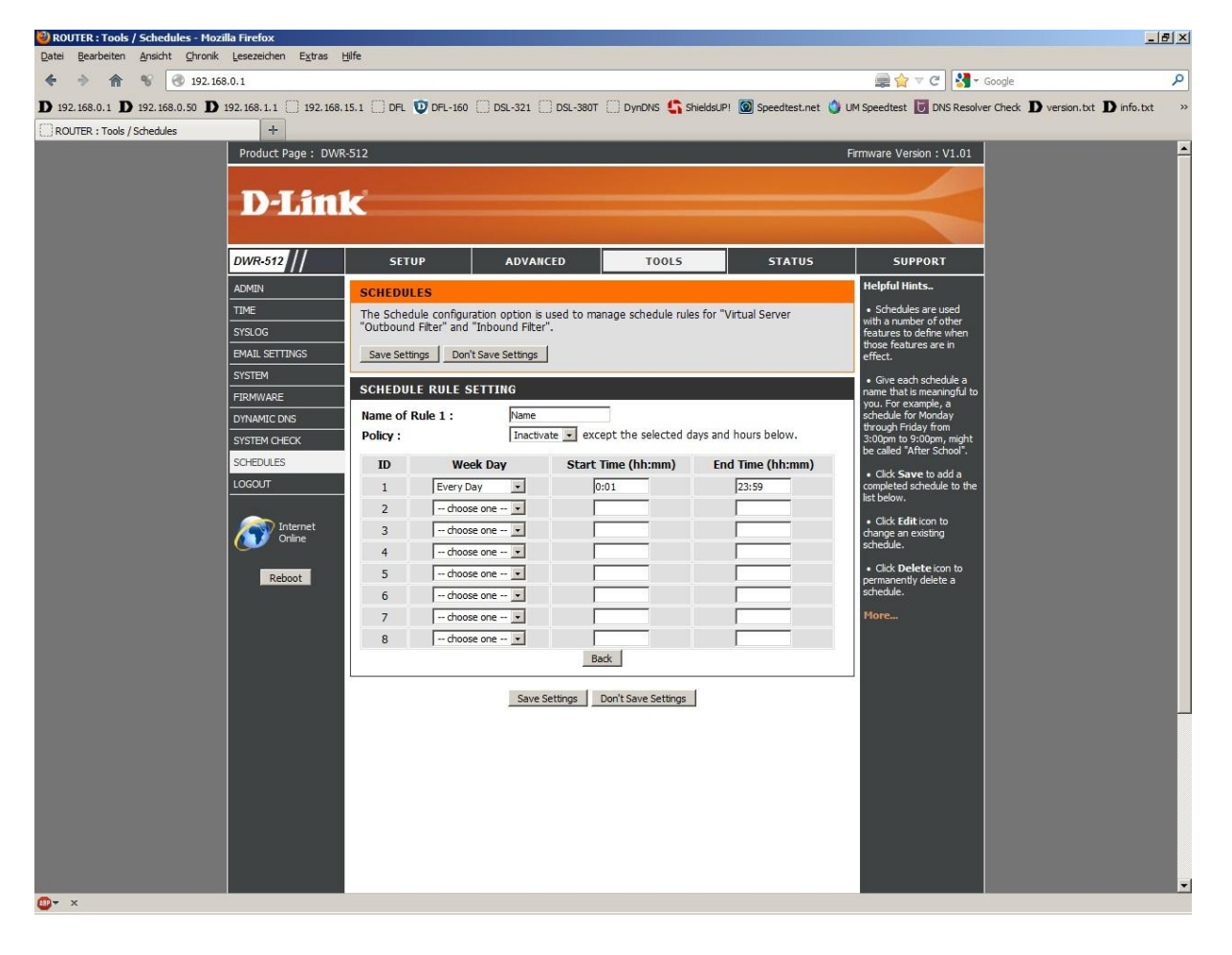

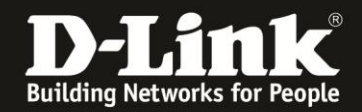

6. Bespiel: Ein Zeitplan soll an jeden einzelnen Tag und zu verschiedenen Zeiten aktiv sein.

- Vergeben Sie bei Name of Rule der Regel einen Namen.
- Wählen Sie Inactivate aus (Inaktiv außer die ausgewählten Tagen und Stunden).
- Bei **Week Day** wählen Sie in den einzelnen IDs die Wochentage aus.
- Bei Start Time geben Sie die Uhrzeit ein, zu der der Zeitplan aktiv werden soll.

- Bei End Time geben Sie die Uhrzeit ein, zu der der Zeitplan wieder ausgeschaltet werden soll.

- Klicken Sie auf **Save Settings**.

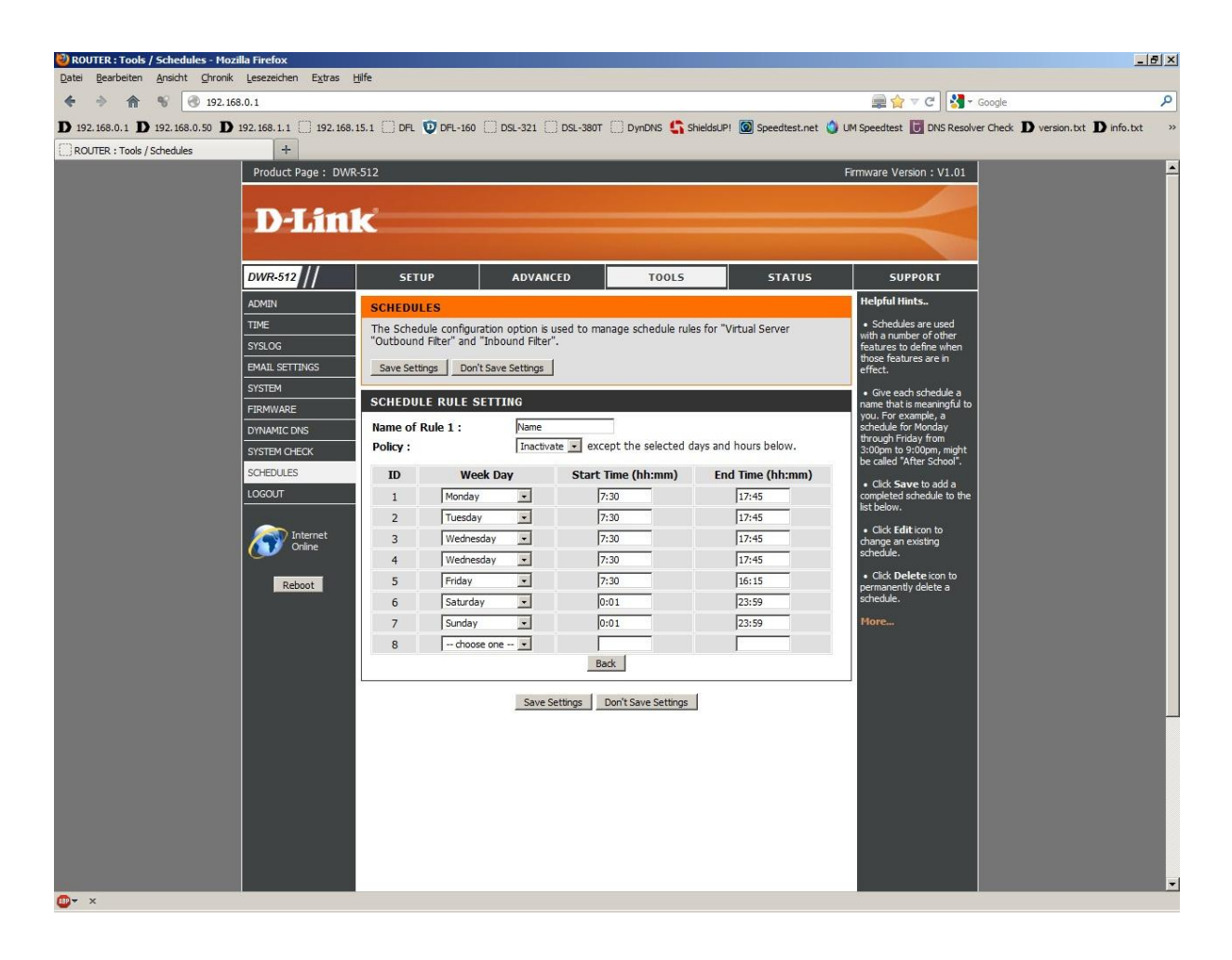

7. Ein erstellter Zeitplan kann z.B. bei den Virtual Servern bei **Schedule Rule#** hinterlegt werden.

|     | Well kno       | Use schedule rule (1) Name | py to ID 1 | •                 |
|-----|----------------|----------------------------|------------|-------------------|
| VIR | TUAL SERVERS I | LIST                       |            |                   |
| ID  | Service Ports  | Server IP : Port           | Enable     | Schedule Rule#    |
| 1   | 21             | 19.168.0.100 : 21          | <b>.</b>   | 1<br>Add New Pule |

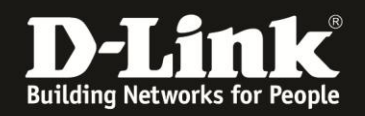

## Troubleshooting:

## Problem: Mit einer zeitbasierten Zugriffssteuerungsregel ist der Zugriff auf das Internet bis 08:00 AM blockiert. Die Uhrzeit des Routers zeigt 08:00 Uhr an, doch ein Internetzugriff ist trotzdem nicht möglich:

Eine Zeitregel beinhaltet die komplette angegebene Zeit. So gilt eine Regel "bis 08:00" also inklusive 08te Stunde und 00te Minute. Die Regel ist also erst um 08:01 aufgehoben.

## Problem: Sich überlappende Zeitregeln:

Eine Zeitregel kann nicht starten für z.B. eine bestimmte Portfreigabe, wenn eine andere für die gleiche Portfreigabe noch nicht beendet ist.

Auch hierbei gilt: Eine Zeitregel beinhaltet die komplette angegebene Zeit. So gilt eine Regel "bis 08:00" also inklusive 08te Stunde und 00te Minute. Die Regel ist also erst um 08:01 aufgehoben.

Endet eine Zeitregel um 8:00 Uhr, kann die andere erst um 8:01 beginnen.